How to Authenticate All Stations using Capsman and user manager?

#### Iman Farahi Porshegefti

Georgia, Tbilisi, MUM 2018

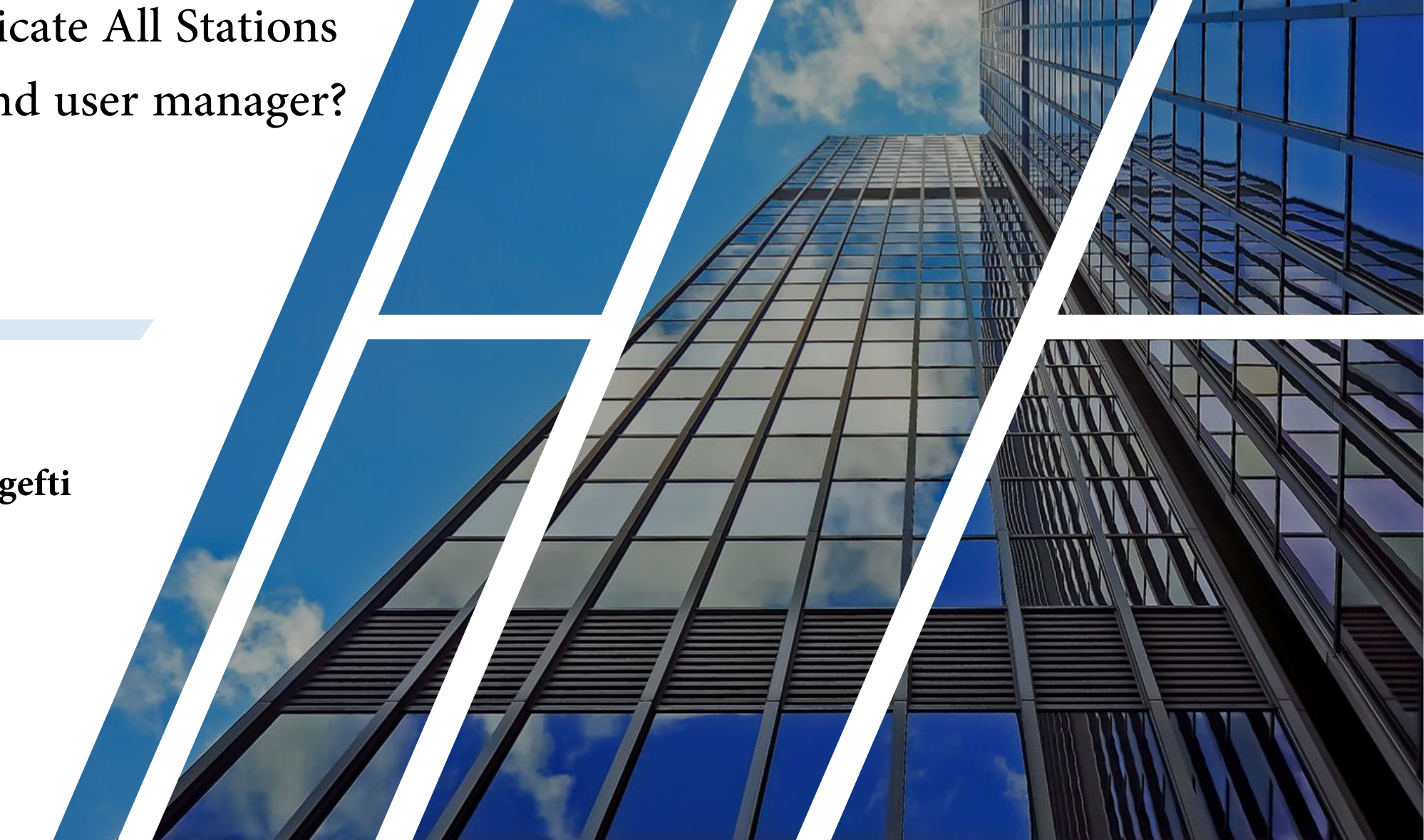

## About Me.

- Experienced in IT Field About 17 Years
- Consultor of Mikrotik
- Designer of Network
- Implomentation Network
- Penetration Test
- MTCNA,MTCRE,MTCWE,MTCUME,MTCTCE,MTCI PV6E,MTCINE
- Mikrotik Certified Trainer
- MCSA,MCP,MCSE
- Microsoft Certified Trainer

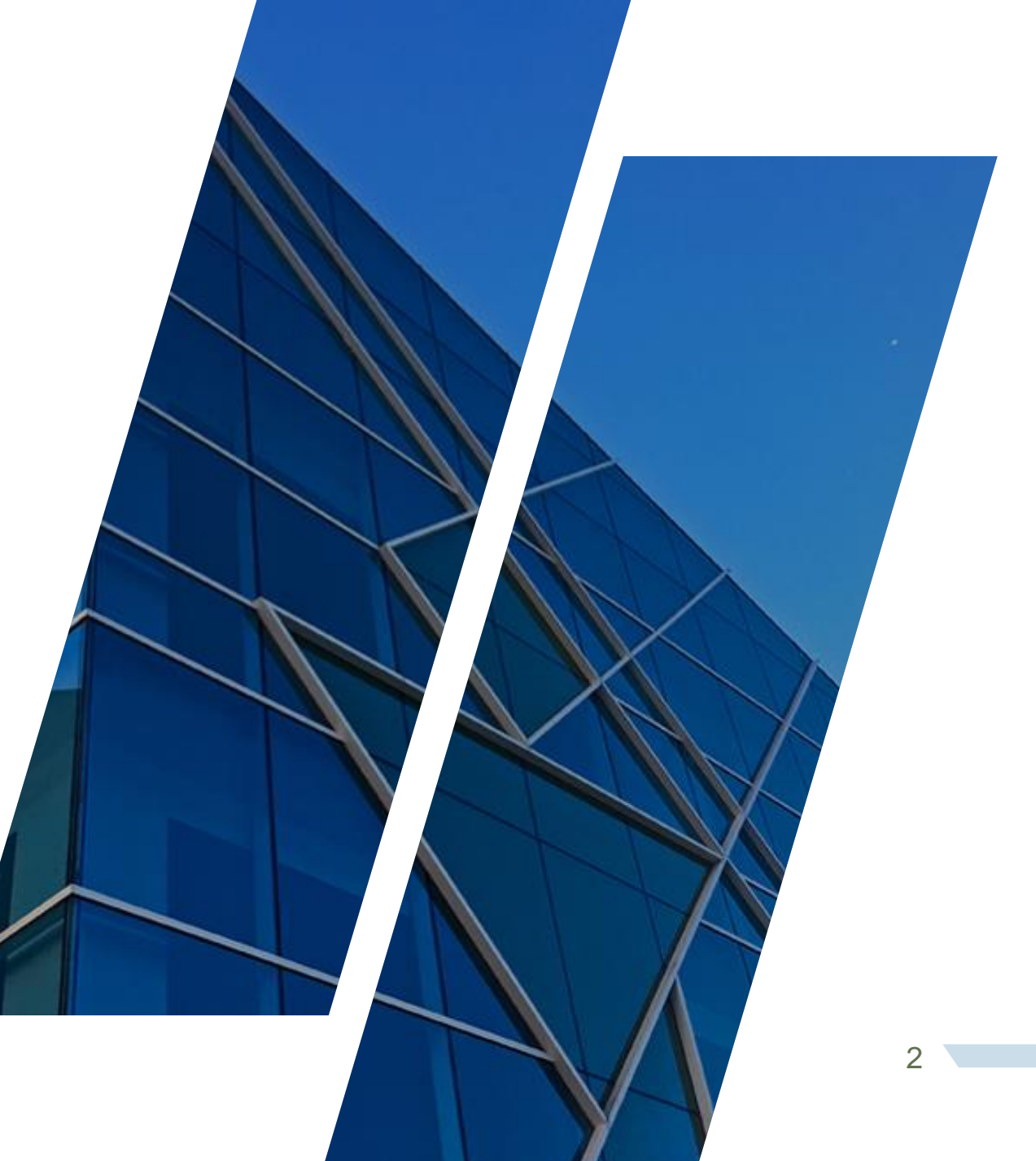

## Outline

- Capsman
- Certificate
- C.A
- Public Key / Private Key
- Access List
- Capsman Configuration
- Radius Server
- User Manager
- Integration Capsman and User Manager

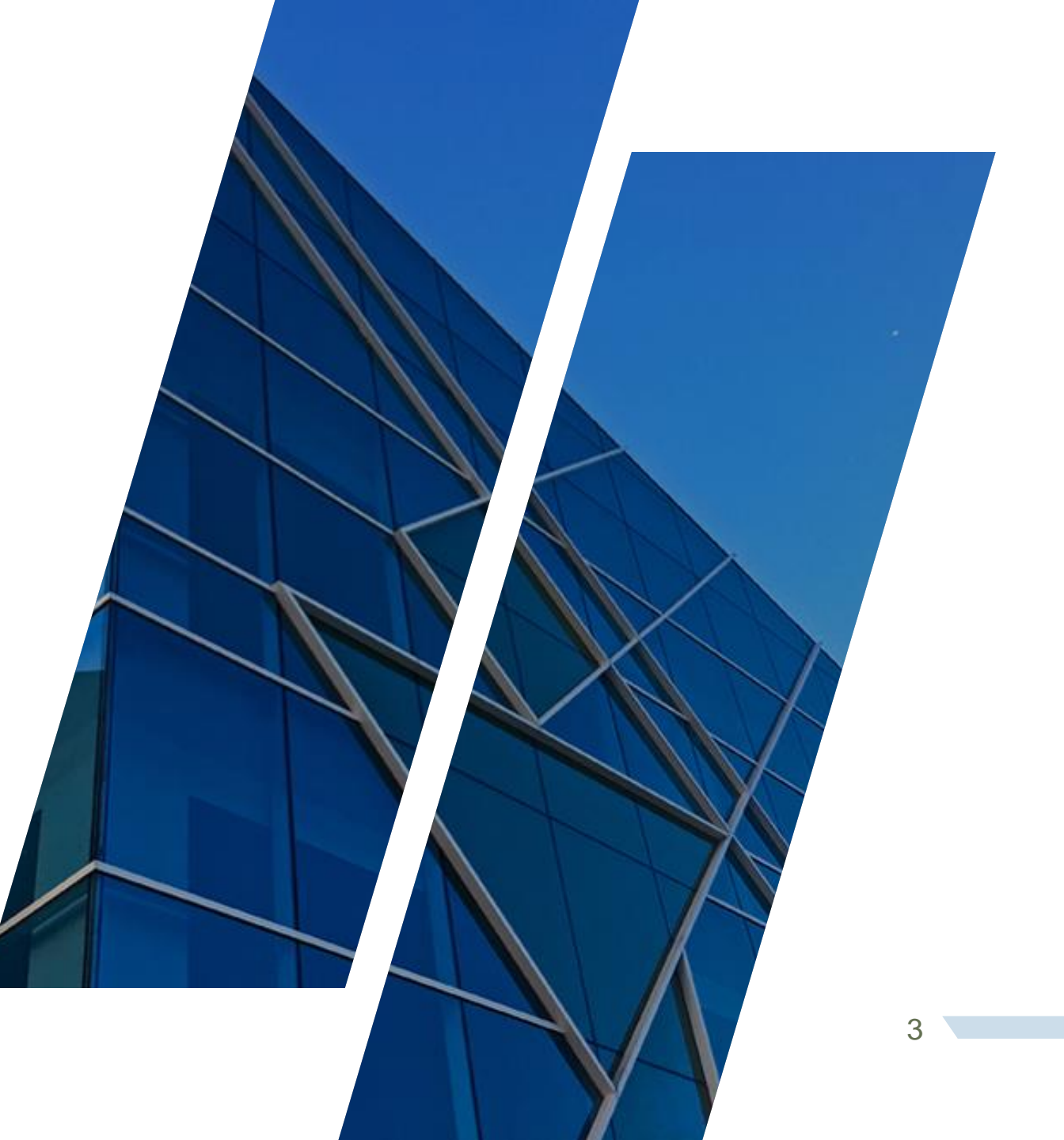

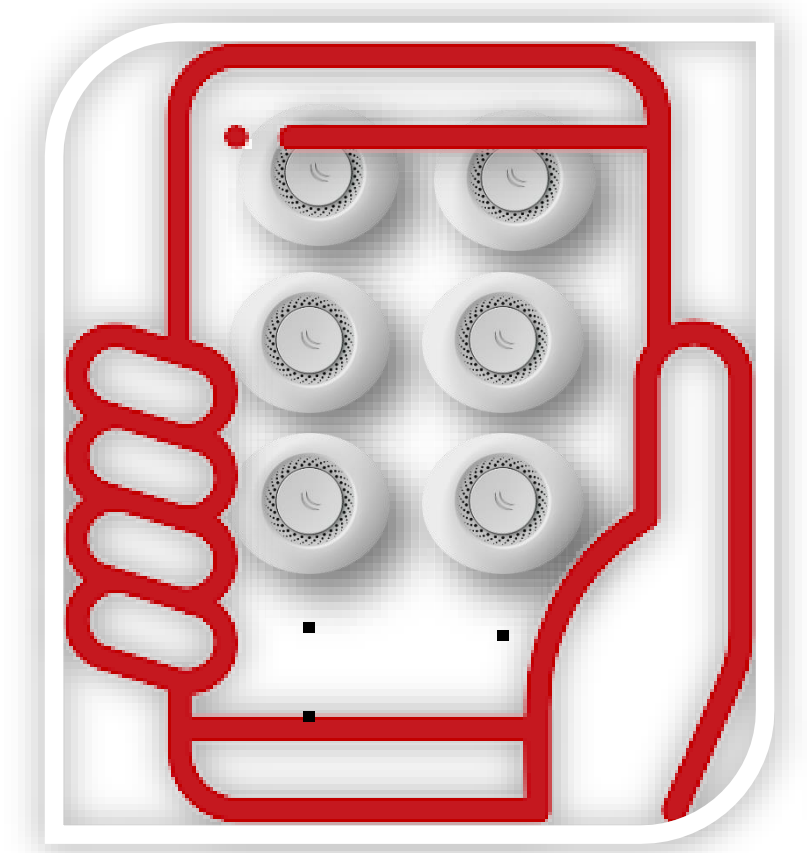

#### Mikrotik Solution As a Caps Man

#### INTERNET CAP 1 CAPSMAN routerboard ..... ---- $((\mathbf{p}))$ Radius Server Monitoring Server Distributor 1 CAP 4 CAP 5 CAP 2 $((\mathbf{q}))$ CAP ..... **Distributor 3** $((\mathbf{q}))$ CAP 7 ::::: 🖂 **Distributor 2** ((•)) $((\mathbf{q}))$ CAP 6 ::::: 🖂 ::::: **Z Distributor 4 Distributor 5** CAP 8 4 CAP 9 M.IT.S.Co. 1

CAP to CAPsMAN Network Diagram

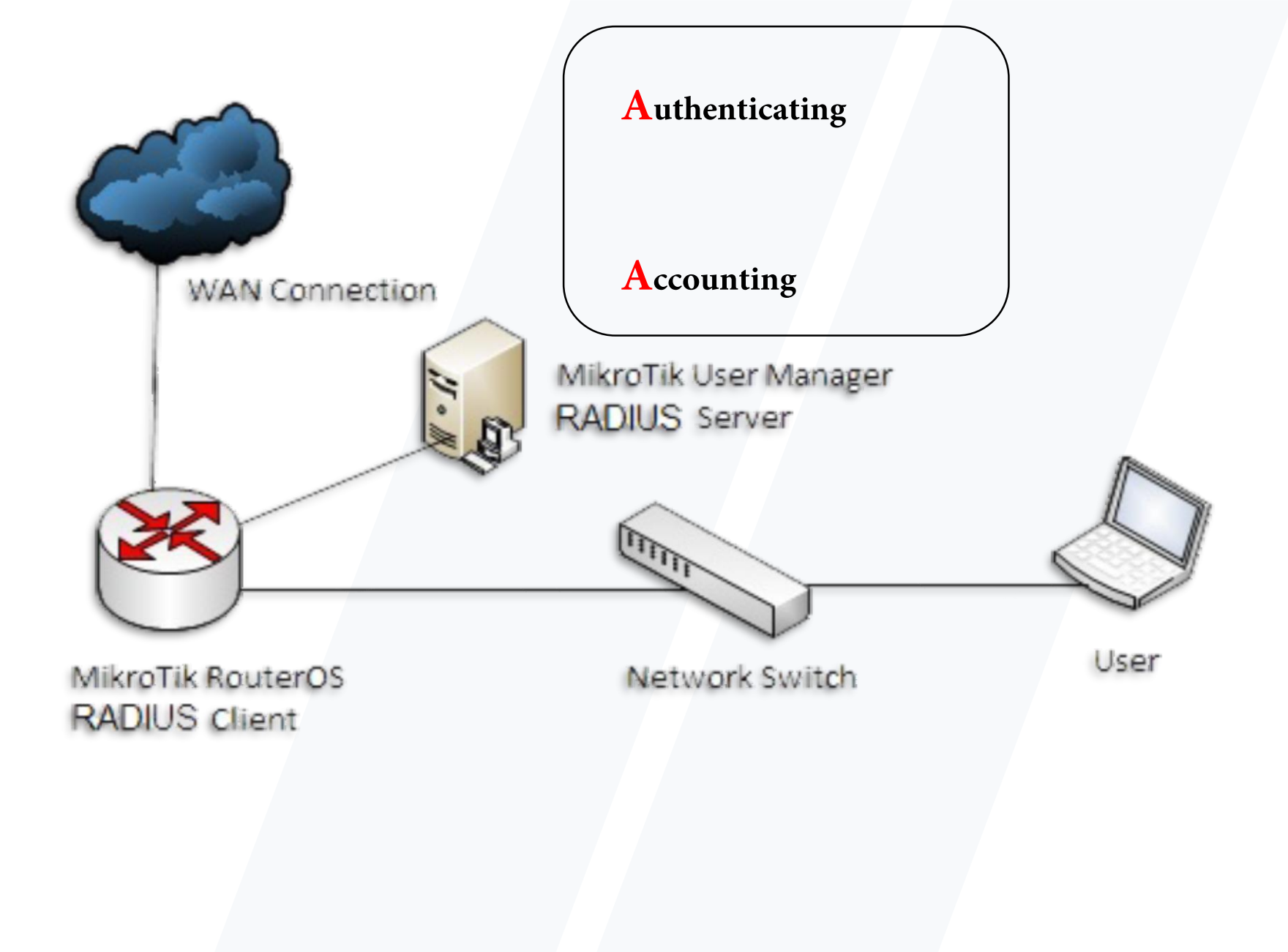

# **C**.A

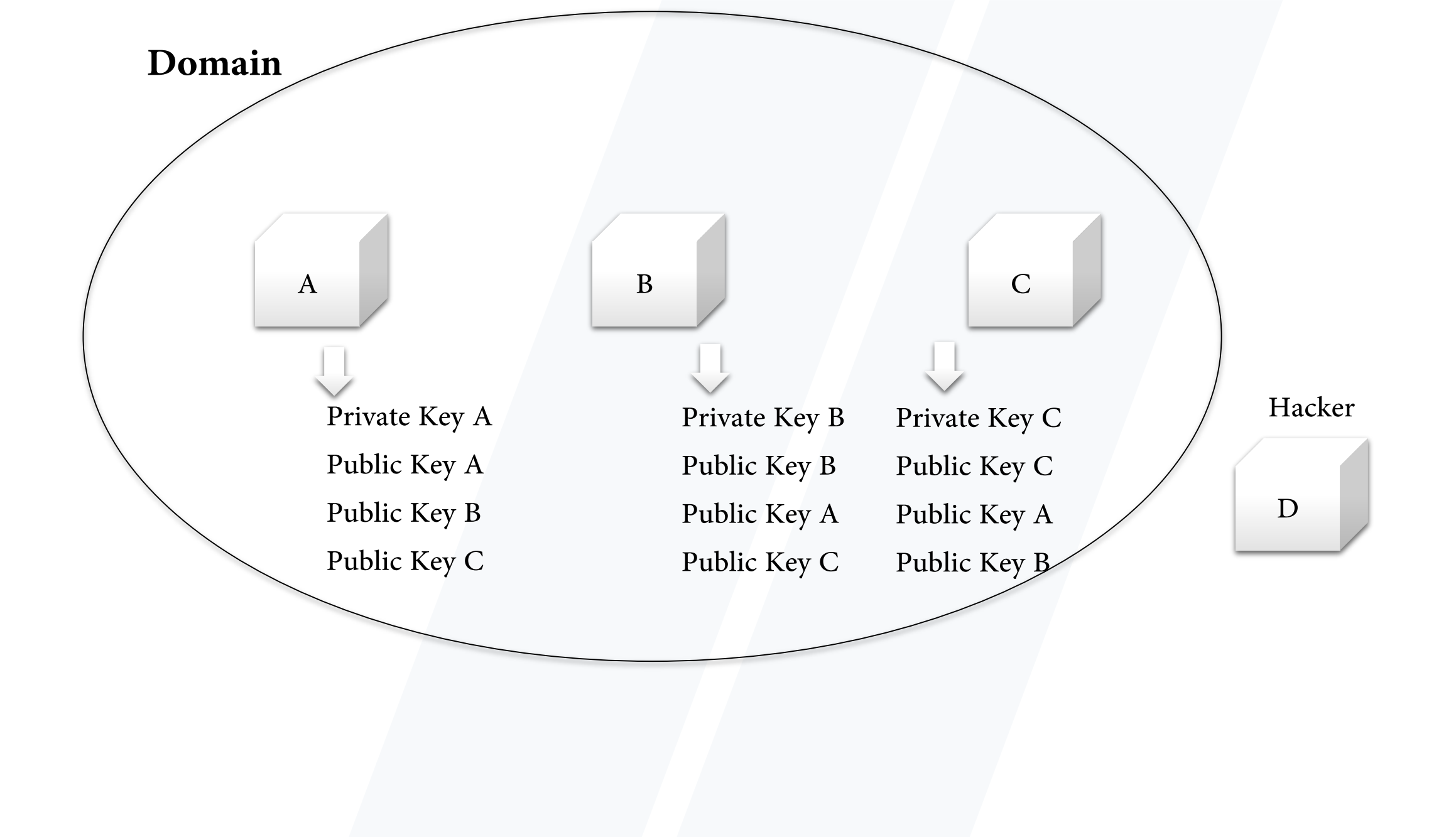

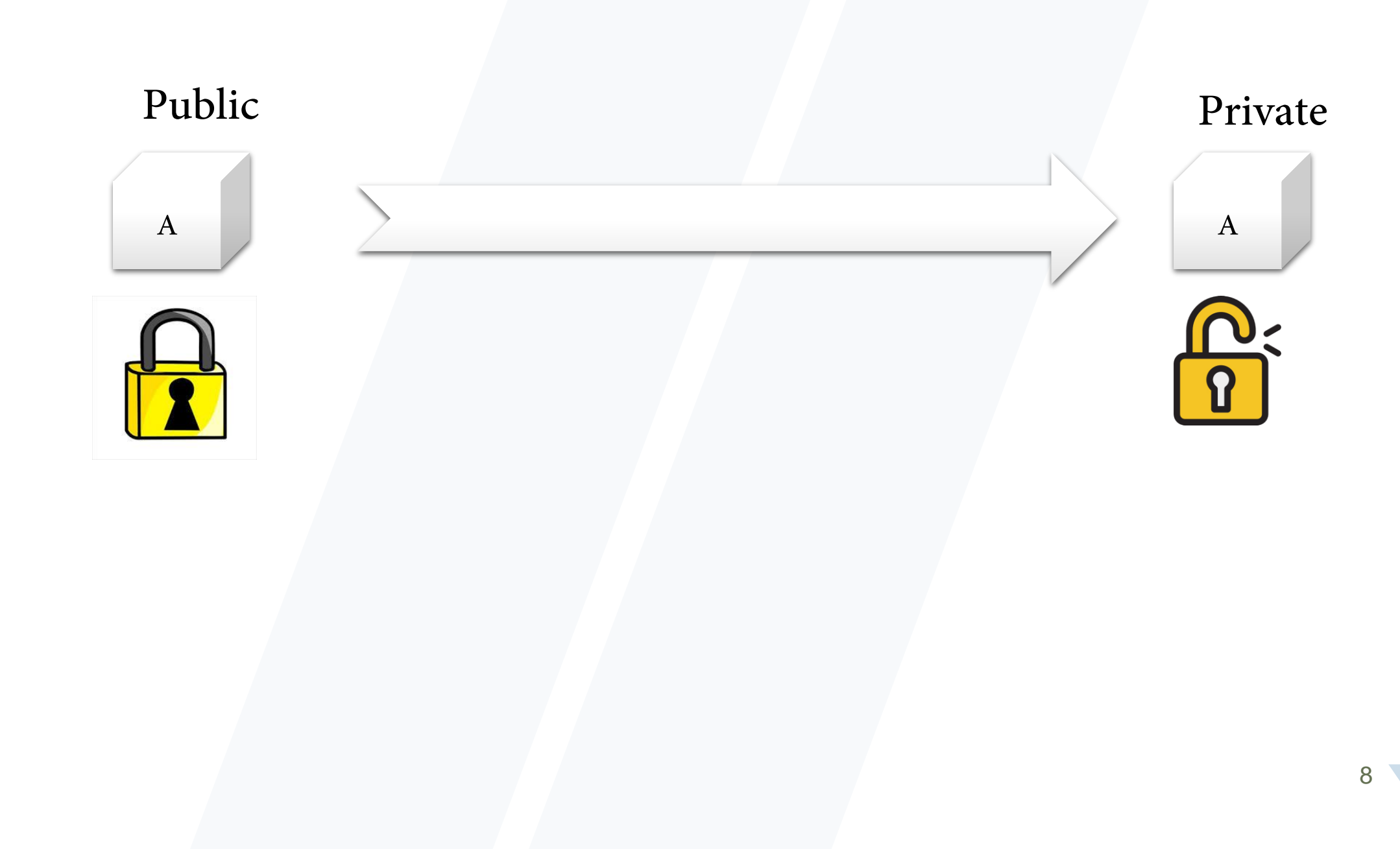

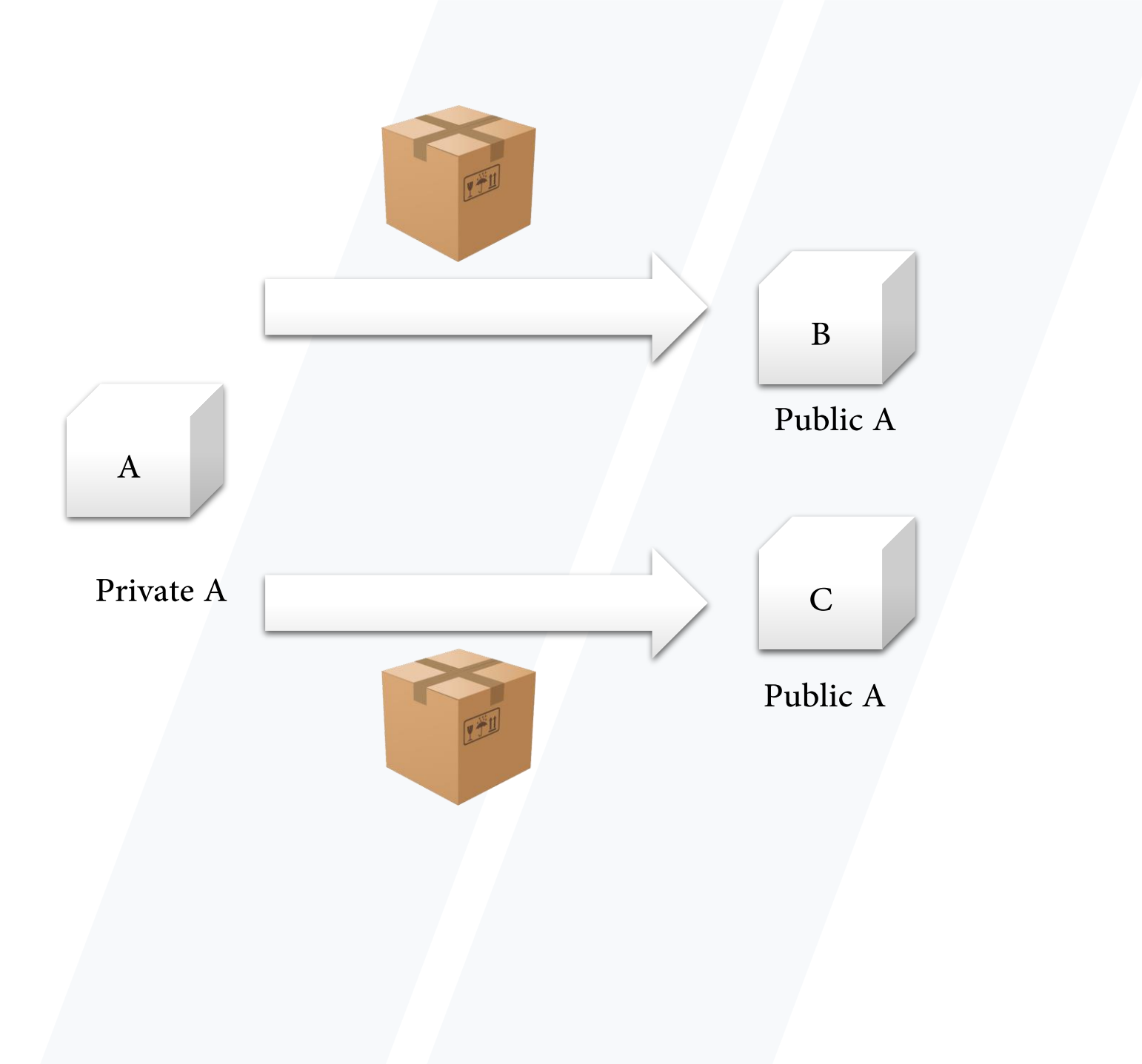

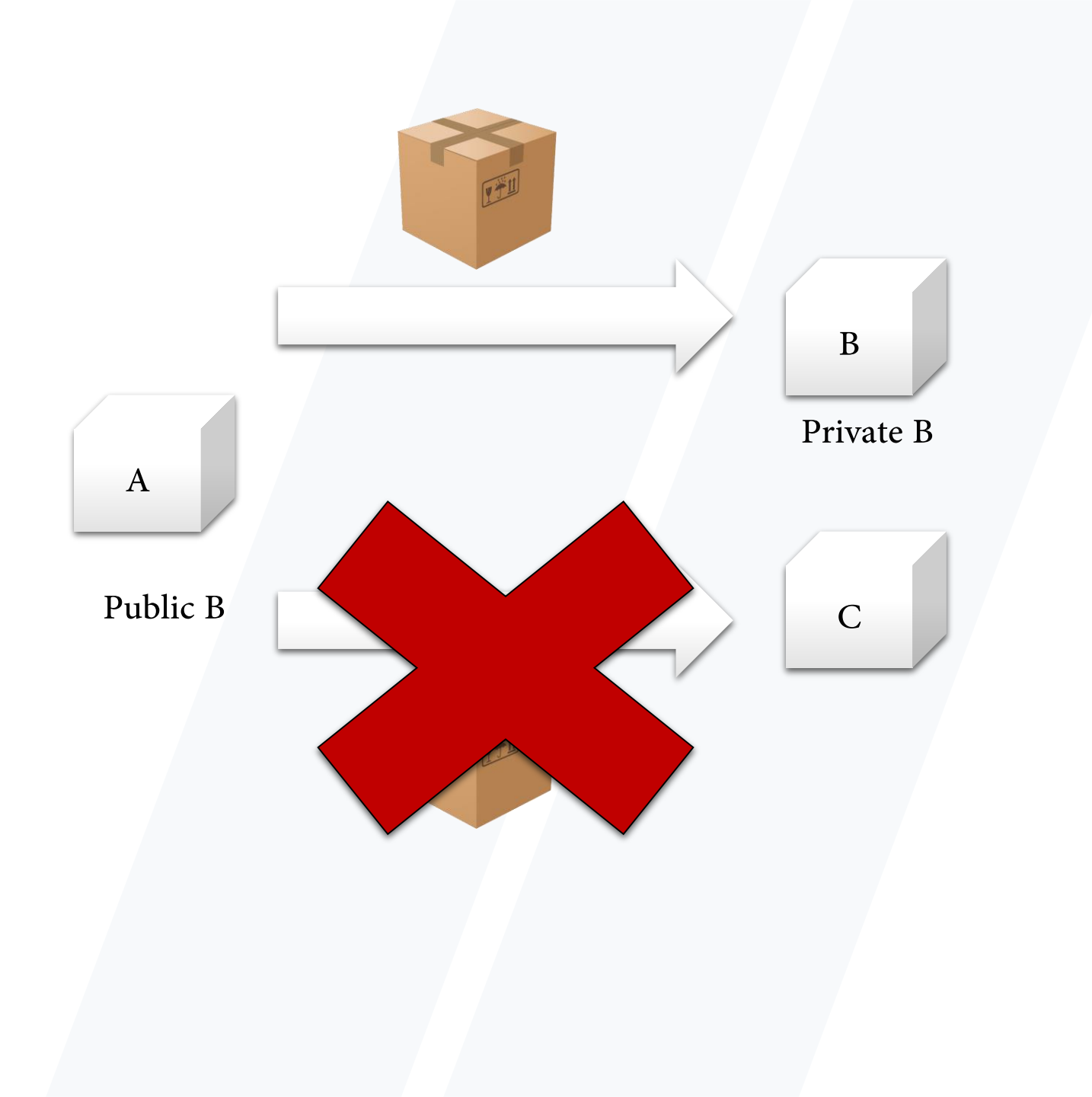

## Certificate

| Juick Set       CAPsMAN       Interfaces       Wireless       Bridge       PP       Switch       Wesh       P       Pv6       IPLS       OpenFlow       Routing       Nystem       Nucues    | 2        | Select Certifica                  | 6<br>te               | Cetificate<br>CA:<br>CA CRL Host                                                                               | cet1 F        | Stop                 | ort<br>Certificate: cert1<br>Type: PEM | Epot            |
|----------------------------------------------------------------------------------------------------|----------|-----------------------------------|-----------------------|----------------------------------------------------------------------------------------------------|---------------|----------------------|----------------------------------------|-----------------|
| Quick Set       CAPsMAN       Interfaces       Wireless       Bridge       PPP       Switch       Mesh       IP       IPv6       MPLS       OpenFlow       Routing       System       Queues | 2        | Select Certifica                  | te                    | Certificate:<br>CA:<br>CA CRL Host:                                                                            | cet1 ∓        | Start Stop           | ort<br>Certificate: cert1<br>Type: PEM | Export          |
| CAPsMAN Interfaces Wireless Bridge PPP Switch Mesh IP IPv6 NPLS OpenFlow Routing Queues                                                                                                    | 2        | Select Certifica                  | te                    | Certificate<br>CA:<br>CA CRL Host                                                                              | cet1 <b>T</b> | Start<br>Stop        | Certificate: cert1<br>Type: PEM        | Export          |
| Interfaces Wireless Bridge PPP Switch Mesh IP IPv6 PV6 NPLS OpenFlow Routing Queues                                                                                                    | 2        | Select Certifica                  | te)                   | CA:<br>CA:CRL Host                                                                                             |               | Stop                 | Type: PEM                              | I Control I     |
| Wireless<br>Bridge<br>PPP<br>Switch<br>Mesh<br>IP P<br>IPv6 P<br>MPLS P<br>OpenFlow<br>Routing P<br>System P                                                                                 | 2        |                                   |                       | CA CRL Host:                                                                                                   |               |                      |                                        | Lance           |
| Bridge<br>PPP<br>Switch<br>Mesh<br>IP<br>IPv6<br>MPLS<br>OpenFlow<br>Routing<br>System<br>Queues                                                                                             | 2        |                                   |                       |                                                                                                    |               | Close                | ont Passnhrase Farkiantech             |                 |
| PPP Switch Mesh IP Pv6 NPLS PopenFlow Routing Queues                                                                                                    | 2        |                                   |                       | Descences                                                                                                    | (dana         |                      |                                        |                 |
| Switch Mesh IP Pv6 NPLS P OpenFlow Routing System Queues                                                                                                    | 2        |                                   |                       | - Contex                                                                                                    |               |                      |                                        |                 |
| Mesh<br>IP F<br>IPv6 F<br>MPLS F<br>OpenFlow<br>Routing F<br>System F<br>Queues                                                                                                    | 2        |                                   | General Key Usage     | Status                                                                                                    |               |                      |                                        |                 |
| IP PV6 PV6 PV6 PV6 PV6 PV6 PV6 PV6 PV6 PV                                                                                                    | 2        | Certificates                      | News                  | -2                                                                                                    |               |                      | ОК                                     |                 |
| IPv6     P       MPLS     P       OpenRlow     P       Routing     P       System     P       Queues     P                                                                                   | <u> </u> | Certificates SCEP Servers SCEP RA | mane. De              | 12                                                                                                    |               |                      | Cancel                                 |                 |
| MPLS P<br>OpenFlow<br>Routing P<br>System P<br>Queues                                                                                                    |          | + - T Import Card Re              |                       |                                                                                                    |               |                      | Apply                                  | End             |
| OpenFlow<br>Routing<br>System<br>Queues                                                                                                    |          | Name / Issuer                     |                       |                                                                                                    |               |                      |                                        | Engement        |
| Routing P<br>System P<br>Queues                                                                                                    |          | KAT cet1                          | issuer:               |                                                                                                    |               |                      | Сору                                   | b4c025f6659     |
| System P<br>Queues                                                                                                    |          |                                   | Country: G            | A                                                                                                    |               |                      | Remove                                 |                 |
| Queues                                                                                                    |          | 2                                 | State: T              | bilisi                                                                                                    |               |                      | Sign 5                                 |                 |
|                                                                                                    |          | 9                                 | Localty: N            | arikakla                                                                                                    |               |                      | Sign via SCEP                          | 1 1             |
| Files                                                                                                    | 4        |                                   | Omanization: Ex       | kinetash                                                                                                    |               |                      | Impact                                 | i I             |
| Log                                                                                                    | 1        |                                   | Ulganzation. Ta       | Nariout                                                                                                    |               |                      |                                        |                 |
| Radius                                                                                                    |          |                                   | Unt                   |                                                                                                    |               |                      | Card Heinstall                         |                 |
| Tools P                                                                                                    |          |                                   | Common Name:          |                                                                                                    |               |                      | Card Verify                            |                 |
| New Terminal                                                                                                    |          |                                   | Subject Alt, Name: IP |                                                                                                    | <b>T</b>      |                      | Set CA Passphrase                      |                 |
| R069                                                                                                    |          |                                   |                       |                                                                                                    |               |                      | Export 7                               |                 |
| LCD                                                                                                    |          | 1 čem                             | Key Size: 20          | 48                                                                                                    |               |                      | • Revoke                               |                 |
| MetaROUTER                                                                                                    | 0        |                                   | 4 Days Valid: 36      | 5                                                                                                    |               |                      |                                        |                 |
| Parttion                                                                                                    |          |                                   |                       | Insted                                                                                                    |               |                      |                                        |                 |
| Make Supout of                                                                                                    |          |                                   |                       | The second second second second second second second second second second second second second second second s |               |                      |                                        |                 |
| Manual                                                                                                    |          |                                   |                       |                                                                                                    |               |                      |                                        | -               |
| New WinBox                                                                                                    |          |                                   | private key           | authority                                                                                                    | expired       | smart card key buste | d Austi                                | and Minnellound |
| Exit                                                                                                    |          |                                   |                       |                                                                                                    |               |                      |                                        |                 |
|                                                                                                    |          |                                   |                       |                                                                                                    |               |                      |                                        |                 |
| Ed                                                                                                    |          |                                   |                       |                                                                                                    |               |                      |                                        | -               |
| New WinBox                                                                                                    |          |                                   | private key           | authority                                                                                                    |               |                      |                                        |                 |
|                                                                                                    |          |                                   |                       |                                                                                                    |               |                      |                                        |                 |

#### Change Router Name

| 😹 Routing 👝 | Health   | Transa and        |        |
|-------------|----------|-------------------|--------|
| System 1    | History  | Identity          |        |
| Queues      | Identity | Identity: CAPsMAN | ОК     |
| Files       | LEDs     |                   | Cancel |
| E Log       | License  |                   | Apply  |
| A Radius    | Logging  |                   |        |
| St. Radius  | Folding  |                   |        |
|             |          |                   |        |

#### Check the Installation of CapsMan Package

| admin@64:D1             | Auto Upgrade        | n) - WinBox v6.42.4 on RB2011UiAS-2HnD (mipsbe) - |
|-------------------------|---------------------|---------------------------------------------------|
| Session Settings Das    | Certificates        |                                                   |
|                         | Clock               |                                                   |
|                         | Console             | 2                                                 |
| Quick Set               | Disks               |                                                   |
| CAPSMAN                 | Drivers             |                                                   |
| Interfaces              | GPS                 |                                                   |
| 🔔 Wireless              | Health              |                                                   |
| Bridge                  | History             |                                                   |
| PPP                     | Identity            |                                                   |
| 🛫 Switch                | LCD                 |                                                   |
| ଂଅଟ <mark>ି</mark> Mesh | LEDs                |                                                   |
| 91 95 P                 | License             |                                                   |
| 👳 IPv6 🛛 🗅              | Logging             |                                                   |
| 🧷 MPLS 🗈 🗈              | NTP Client          |                                                   |
| OpenFlow                | NTP Server          |                                                   |
| Routing                 | Packages            |                                                   |
| System                  | Password            |                                                   |
| Queues                  | Ports               |                                                   |
| Files                   | Reboot              |                                                   |
| Co Log                  | Reset Configuration |                                                   |
| 🔘 🥵 Radius              | Resources           |                                                   |
| 💆 🄀 Tools 💦 🕅           | Routerboard         |                                                   |
| New Terminal            | Scheduler           |                                                   |
| S New Terminal          | Scheduler           |                                                   |
|                         | Routerboard         |                                                   |

#### Enable CapsMan

| Interfaces Provisioning Configurations ( | Channels Datapath | s Security Ofg. Access Li | st Remote CAP Radio Re | gistration Table |                     |       |       |                    |            |
|------------------------------------------|-------------------|---------------------------|------------------------|------------------|---------------------|-------|-------|--------------------|------------|
| + - 🖉 🙁 🚺 Mana                           | iger AAA          | CAPs Manager              |                        |                  |                     |       |       |                    | Find       |
| Name 7 Type                              | MTU               | 2                         | ✓ Enabled              | ОК               | /s) Rx Packet (p/s) | FP Tx | FP Rx | FP Tx Packet (p/s) | FP Rx Pack |
|                                          |                   | Certificate:              | auto 두                 | Cancel           |                     |       |       |                    |            |
|                                          |                   | CA Certificate:           | auto 🐺 🔺               | Apply            |                     |       |       |                    |            |
|                                          |                   | Generated Certificate:    |                        |                  |                     |       |       |                    |            |
|                                          |                   | Generated CA Certificate: |                        |                  |                     |       |       |                    |            |
|                                          |                   | Package Path:             |                        |                  |                     |       |       |                    |            |
|                                          |                   | Upgrade Policy:           | none                   |                  |                     |       |       |                    |            |
| •                                        |                   |                           |                        |                  |                     |       |       |                    |            |

| (items out of 5 | CAPs Manager                                                                                     |              |   |
|-----------------|--------------------------------------------------------------------------------------------------|--------------|---|
|                 | Certificate: auto<br>CA Certificate: auto<br>CA Certificate: auto                                | OK<br>Cancel |   |
|                 | Generated Certificate: CAPsMAN-6C3B6BCA78F3<br>Generated CA Certificate: CAPsMAN-CA-6C3B6BCA78F3 |              |   |
|                 | Package Path:<br>Upgrade Policy: none                                                            |              | 1 |
|                 | obdiade Folicy. (none                                                                            |              |   |

| System 1 | History      | Identity       |        |
|----------|--------------|----------------|--------|
| Queues   | Identity (2) | Identity: cap1 | ОК     |
| Files    | LEDs         | (3)            | Cancel |
| 📄 Log    | License      | _              | Apply  |
| 🥵 Radius | Logging      |                |        |
| 9 Radius | Logging      |                | ubbi). |

| Wireless Tal      | bles         |                |             |           |             | -         |                                   |           |            |       |
|-------------------|--------------|----------------|-------------|-----------|-------------|-----------|-----------------------------------|-----------|------------|-------|
| Interfaces        | Nstreme Dual | Access List    | Registratio | on Connec | t List Secu | rity Prof | CAP                               |           |            | 0     |
| +-                |              |                | CAP         | Scanner   | Freq. Usag  | je A      | 0                                 | Enabled   |            | ОК    |
| Name              | · · · · · ·  | Туре           | 1           | Гх        |             | Rx        | Interfaces:                       | wlan 1    | <b>= +</b> | Cance |
| X I Ala Wi        | an1          | Wireless (Athe | ros AR9     |           | 0 bps       |           | Certificate:                      | request   | ₹          | Apph  |
|                   |              |                |             |           |             |           | Discovery Interfaces:             | ether1    | ∓ \$       |       |
|                   |              |                |             |           |             |           |                                   | Lock To ( | CAPSMAN    |       |
|                   |              |                |             |           |             |           | CAPsMAN Addresses:                |           | \$         |       |
|                   |              |                |             |           |             |           | CAPsMAN Names:                    |           | \$         |       |
|                   |              |                |             |           |             |           | CAPsMAN Certificate Common Names: |           | \$         |       |
|                   |              |                |             |           |             |           | Bridge:                           | none      |            |       |
| 21                |              |                |             |           |             | 122       | Requested Certificate:            |           |            |       |
| •<br>1 item out o | f 5          |                |             |           |             |           | Locked CAPsMAN Common Name:       |           |            |       |
| item out o        | f 5          |                |             |           |             |           | Locked CAPsMAN Common Name:       |           |            |       |
| *                 |              |                |             |           |             |           |                                   |           |            |       |
|                   |              |                |             |           |             |           |                                   |           |            |       |

| Type<br>AN<br>Wireless (, 4 s) | Tx<br>AR9                                                                | 0 bps                                                                                       | Disc<br>CAPs<br>CAPs<br>CAPsMAN Certificate                                                                                                    | Interfaces: w/ar<br>Certificate: requ<br>overy Interfaces: ethe<br>MAN Addresses:<br>PsMAN Names:<br>Common Names:                                                                                                    | n7 ∓ ≑<br>est ∓<br>n1 ∓ ≑<br>ock To CAPsMAN<br>¢<br>€                                                                                                    | Cancel<br>Apply                                                                                                    |                                                                                                    |
|--------------------------------|--------------------------------------------------------------------------|---------------------------------------------------------------------------------------------|----------------------------------------------------------------------------------------------------|----------------------------------------------------------------------------------------------------|----------------------------------------------------------------------------------------------------|----------------------------------------------------------------------------------------------------|----------------------------------------------------------------------------------------------------|
| IAN 4<br>Wireless (, s /       | AR9                                                                      | 0 bps                                                                                       | Disc<br>CAPs<br>CAPs<br>CAPsMAN Certificate                                                                                                    | Certificate: requered overy Interfaces: ether line over the line over the line over th | est       est     Image: Constraint of the sector of the sector of                                                                                                    | Apply                                                                                                    |                                                                                                    |
| Wildlas ( 3 7                  |                                                                          | 0 603                                                                                       | Disc<br>CAPs<br>CAPsMAN Certificate                                                                                                    | overy Interfaces: ethe<br>MAN Addresses:<br>PSMAN Names:<br>Common Names:                                                                                                    | r1 ∓ \$<br>ock To CAPsMAN<br>\$                                                                                                    |                                                                                                    |                                                                                                    |
|                                |                                                                          |                                                                                             | CAPs<br>C/<br>CAPsMAN Certificate                                                                                                    | MAN Addresses:                                                                                                    | ock To CAPsMAN                                                                                                    |                                                                                                    |                                                                                                    |
|                                |                                                                          |                                                                                             | CAPs<br>C/<br>CAPsMAN Certificate                                                                                                    | MAN Addresses:                                                                                                    | ¢                                                                                                    |                                                                                                    |                                                                                                    |
|                                |                                                                          |                                                                                             | CAPS<br>CAPSMAN Certificate                                                                                                    | PsMAN Names:                                                                                                    | ÷                                                                                                    |                                                                                                    |                                                                                                    |
|                                |                                                                          |                                                                                             | C.<br>CAPsMAN Certificate                                                                                                    | PsMAN Names:                                                                                                    | ÷                                                                                                    |                                                                                                    |                                                                                                    |
|                                |                                                                          |                                                                                             | CAPsMAN Certificate                                                                                                    | Common Names:                                                                                                    | \$                                                                                                    |                                                                                                    |                                                                                                    |
|                                |                                                                          |                                                                                             |                                                                                                    | the second second                                                                                                    |                                                                                                    |                                                                                                    |                                                                                                    |
|                                |                                                                          |                                                                                             |                                                                                                    | Bridge: bridge                                                                                                    | le1 ₹                                                                                                    |                                                                                                    |                                                                                                    |
|                                |                                                                          |                                                                                             |                                                                                                    | · · · · ·                                                                                                    |                                                                                                    |                                                                                                    |                                                                                                    |
|                                |                                                                          |                                                                                             | Requ                                                                                                    | ested Certificate:                                                                                                    |                                                                                                    |                                                                                                    |                                                                                                    |
|                                |                                                                          |                                                                                             | Locked CAPsMAN                                                                                                    | Common Name:                                                                                                    |                                                                                                    | ,                                                                                                    |                                                                                                    |
|                                |                                                                          |                                                                                             |                                                                                                    |                                                                                                    |                                                                                                    |                                                                                                    |                                                                                                    |
|                                |                                                                          |                                                                                             |                                                                                                    |                                                                                                    |                                                                                                    |                                                                                                    |                                                                                                    |
| ovisioning Configuratio        | ons Channels Dat                                                         | apaths Security Cfg.                                                                        | Access List Rates Remot                                                                                                    | CAP Radio Registratio                                                                                                    | on Table                                                                                                    |                                                                                                    |                                                                                                    |
| 8 🖆 🍸 Res                      | elect Channel M                                                          | anager AAA                                                                                  |                                                                                                    |                                                                                                    |                                                                                                    |                                                                                                    |                                                                                                    |
| Type                           | MTU                                                                      | Astual MTU                                                                                  | TU Tx                                                                                                    | Rx T                                                                                                    | x Packet (p/s) Rx I                                                                                                    | Packet (p/s) FP T                                                                                                    | x                                                                                                    |
| CAP Interfac                   | xe 15                                                                    | 00 1500 1                                                                                   | 600 0 bps<br>600 0 bps                                                                                                    | 0 bps                                                                                                    | 0                                                                                                    | 0                                                                                                    |                                                                                                    |
|                                |                                                                          |                                                                                             |                                                                                                    |                                                                                                    | 1                                                                                                    | 1                                                                                                    |                                                                                                    |
|                                | Configuration<br>Configuration<br>Type<br>CAP Interfact<br>CAP Interfact | Avisioning Configurations Channels Date<br>Type MTU<br>CAP Interface 15<br>CAP Interface 15 | Ovisioning     Configurations     Channels     Datapaths     Security Cfg.       Image:     Image:     AAA       Image:     Type     MTU     Astual MTU     L2 MTU       CAP     Interface     1500     1500     1       CAP     Interface     1500     1500     1 | Ovisioning       Configurations       Channels       Datapaths       Security Cfg.       Access List       Rates       Remote         Image:       Image:       AAA       AAA       Image:       AAA       Image:       Image:       <                                                                                                    | Ovisioning       Configurations       Channels       Datapaths       Security Cfg.       Access List       Rates       Remote CAP       Radio       Registration         Image:       Image:       AAA       Image:       AAA       Image:       AAA       Image:       Image: <td>Ovisioning       Configurations       Channels       Datapaths       Security Cfg.       Access List       Rates       Remote CAP       Radio       Registration Table         Image: Type       Manager       AAA       AAA       Tx Packet (p/s)       Rx f       Tx Packet (p/s)       Rx f         CAP Interface       1500       1500       1600       0 bps       0 bps       0 bps       0         CAP Interface       1500       1500       1600       0 bps       0 bps       0</td> <td>Ovisioning       Configurations       Channels       Datapaths       Security Cfg.       Access List       Rates       Remote CAP       Radio       Registration Table         Image: Configurations       Manager       AAA       Adval MTU       L2 MTU       Tx       Rx       Tx Packet (p/s)       Rx Packet (p/s)       FP T         CAP Interface       1500       1500       1600       0 bps       0 bps       0       0         CAP Interface       1500       1500       1600       0 bps       0 bps       0       0</td> | Ovisioning       Configurations       Channels       Datapaths       Security Cfg.       Access List       Rates       Remote CAP       Radio       Registration Table         Image: Type       Manager       AAA       AAA       Tx Packet (p/s)       Rx f       Tx Packet (p/s)       Rx f         CAP Interface       1500       1500       1600       0 bps       0 bps       0 bps       0         CAP Interface       1500       1500       1600       0 bps       0 bps       0 | Ovisioning       Configurations       Channels       Datapaths       Security Cfg.       Access List       Rates       Remote CAP       Radio       Registration Table         Image: Configurations       Manager       AAA       Adval MTU       L2 MTU       Tx       Rx       Tx Packet (p/s)       Rx Packet (p/s)       FP T         CAP Interface       1500       1500       1600       0 bps       0 bps       0       0         CAP Interface       1500       1500       1600       0 bps       0 bps       0       0 |

www.Farkiantech.com

٠

FP Tx Packet (p/ -

0 bps 0 bps

FP Rx

|                                                                 | New CAPs Configuration |        |
|-----------------------------------------------------------------|------------------------|--------|
|                                                                 | Wireless Channel Rates | OK     |
| Wireless Tables                                                 | 3 Name: Tbilisi        | Cancel |
| WiFi Interfaces W60G Station Nstreme Dual Access List Registrat | tion C Mode:           | Apply  |
|                                                                 | SSID:                  | Commen |
| terface Configurations Channels Datapaths Security Cfg. Acc     | Cess Lis Hide SSID:    | Сору   |
|                                                                 | Load Balancing Group:  | Remove |
| ame / SSID Hide SSID Load Bal Country Channel                   | Distance:              |        |
|                                                                 | Hw. Retries:           |        |
|                                                                 | Hw. Protection Mode:   |        |
|                                                                 | Frame Lifetime:        |        |
|                                                                 | Disconnect Timeout:    | •      |
|                                                                 | Keepalive Frames:      | •      |
| P3.                                                             | Country:               | •      |
|                                                                 | Max Station Count:     |        |
| tems                                                            | Multicast Helper:      |        |
|                                                                 | HT Tx Chains:          | •      |
|                                                                 | HT Rx Chains:          | •      |
|                                                                 | HT Gward Interval:     |        |
|                                                                 | HT Px Chains:          |        |
|                                                                 | HT Tx Chains:          |        |
|                                                                 | Maborat Helper         |        |
|                                                                 |                        |        |

www.Farkiantech.com

| 2 Interface Provisioning Configurations Channel paths Security Cfg. Access Li | New CAPs Security Config                                | juration                                                  |    |                 |
|-------------------------------------------------------------------------------|---------------------------------------------------------|-----------------------------------------------------------|----|-----------------|
| Authentication Type Encryption Group Encryption Group Key U                   | Authentication Type:                                    | security1 WPA PSK WPA2 PSK WPA EAP WPA2 EAP area com tkin | •  | OK<br>Cancel    |
|                                                                               | Group Encryption:<br>Group Key Update:                  | aes com                                                   | ÷  | Comment<br>Copy |
|                                                                               | Passphrase:<br>EAP Methods:                             | 123@Farkiantech ]                                         | \$ | Remove          |
|                                                                               | EAP Radius Accounting:<br>TLS Mode:<br>TLS Certificate: |                                                           | -  |                 |
|                                                                               | TLS Certificate:                                        |                                                           | *  | _               |
|                                                                               |                                                         |                                                           | *  |                 |

|                     |              |                |             |              | 12 <cap1></cap1>    |            | 4            |          |        |            |                |
|---------------------|--------------|----------------|-------------|--------------|---------------------|------------|--------------|----------|--------|------------|----------------|
|                     |              |                |             |              | General Wireless    | Channel R  | ates Datapor | Security | Status | Traffic    | OK             |
|                     |              |                |             |              | 3 onfiguration      | n: Tbilisi |              |          |        | <b>Ŧ</b> • | Cancel         |
|                     | Wreless Tat  | des            |             |              | Mod                 | e:         |              |          |        |            | Apply          |
| CAP-MAN             | Wiri Interia | ces W60G St    | ation Nstre | me Dual Acc  | SSI                 | D:         |              |          |        | -          | Disable        |
| CAP Interface       | Provisioning | Configurations | Channels    | Datapaths    | Hide SSI            | D:         |              |          |        | -          | Comment        |
| +                   | * 🗆          | Resel          | ect Channel | Manager      | Load Balancing Grou | p:         |              |          |        | •          | Сору           |
| Name                | 1            | Туре           | M           | TU Actual    |                     |            |              |          |        |            | Remove         |
| MB (Pca)<br>MB (Ca) | p1           | CAP Interface  |             | 1500<br>1500 | Distance            | e:         |              |          |        |            | Torch          |
| MB 🚸 ca             | p3           | CAP Interface  |             | 1500         | Hw. Hetne           | s: L3      |              |          |        |            | Scan           |
|                     |              |                |             |              | Hw. Protection Mod  | e:         |              |          |        | =1         | Reselect Chann |
|                     |              |                |             |              | Prame Lifetim       | e:         |              |          |        | =1         |                |
|                     |              |                |             |              | Vacatus France      |            |              |          |        | =0         |                |
|                     |              |                |             |              | Keepalive Frame     | <b>5</b> . |              |          |        |            |                |
|                     |              |                |             |              | Disconnect Timeou   | ¢.         |              |          |        |            |                |
|                     |              |                |             |              |                     |            |              |          |        |            |                |
| tech.com            |              |                |             |              |                     |            |              |          |        |            |                |

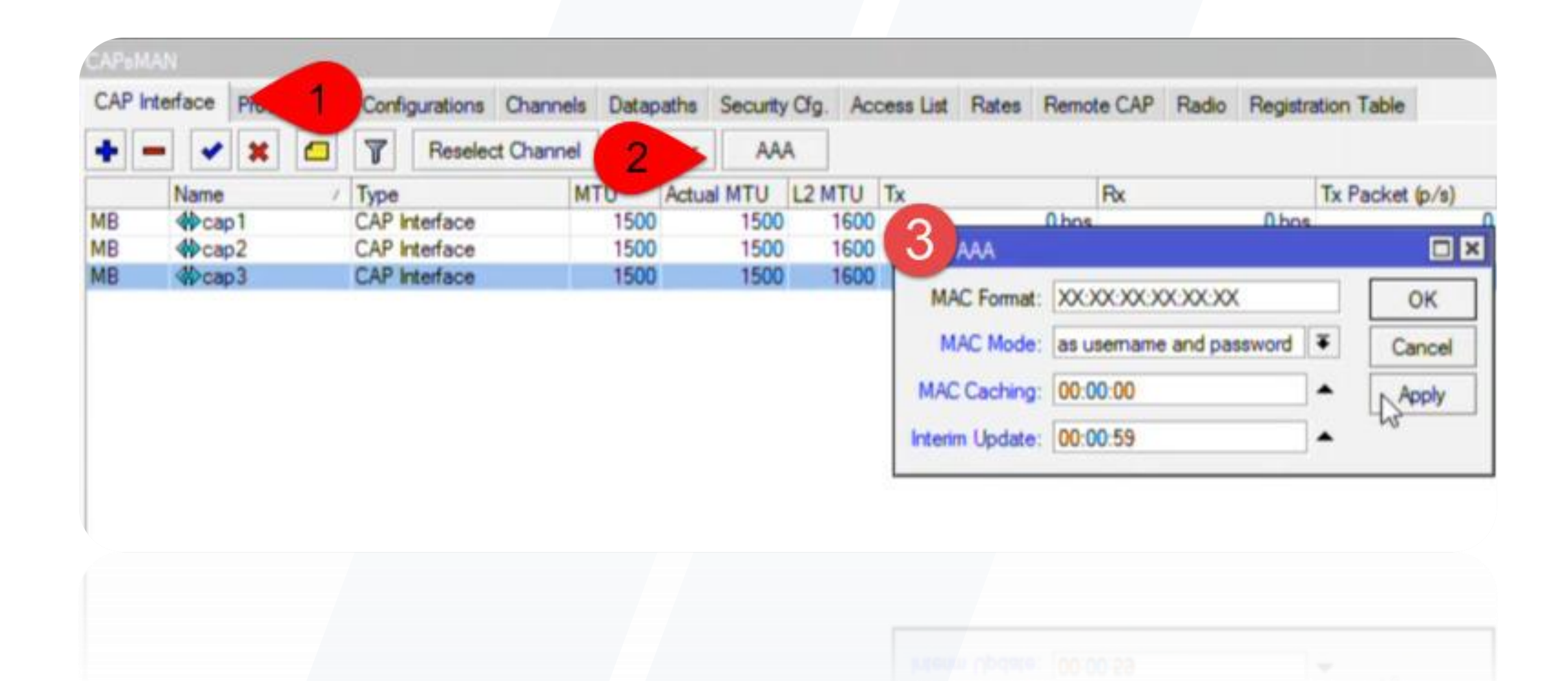

# Radius

| Switch       |     |         |               | WEL         |         | 10000 0                    |           |            |           |                | New Radius Server    | 2           |             |            |
|--------------|-----|---------|---------------|-------------|---------|----------------------------|-----------|------------|-----------|----------------|----------------------|-------------|-------------|------------|
| 18 Mesh      |     | CAP-M   | AN            | Wiri In     | tenaces | W60G St                    | ation Na  | treme Dual | Access    | ust Hegistrati | General Status       | 0           |             | OK         |
| E IP         | 1   | CAP In  | terface       | Provision   | ning Ca | nfigurations               | Channe    | els Datapa | ths Sec   | 2              | Service:             |             | login       | Canor      |
| ₫ IPv6       | 1   | +       |               | *           | 9 7     | Resele                     | ect Chann | el Mana    | ger       |                |                      | dhcp        | ipsec       | Apply      |
| OpenFlow     | 1.  |         | Name          |             | / Ту    | e .                        |           | MTU /      | Actual MT | # Service      | Called ID:           |             | -           | Disable    |
| Routing      | 1   | MB      | <pre>ca</pre> | p1<br>p2    | CA      | P Interface<br>P Interface |           | 1500       | 1         |                | Domain               |             | -           | Comment    |
| System       | 1   | MB      | Ca            | p3          | CA      | P Interface                |           | 1500       | 15        |                | Address              | 127 0 0 1   |             | Сору       |
| Queues       |     |         |               |             |         |                            |           |            |           |                | Secret               | beliobelio  |             | Remove     |
| Files        |     |         |               |             |         |                            |           |            |           |                |                      | Treastrenet |             | Reset Stat |
| Log          |     |         |               |             |         |                            |           |            |           |                | Authentication Port: | 1812        |             |            |
| Radius       | 1   |         |               |             |         |                            |           |            |           |                | Accounting Port:     | 1813        |             |            |
| Tools        | -   |         |               |             |         |                            |           |            |           |                | Timeout:             | 300         | ms          |            |
| New Termina  | ł   |         |               |             |         |                            |           |            |           |                |                      | Account     | ting Backup |            |
| TR069        |     |         |               |             |         |                            |           |            |           |                | Dealer               |             | -           |            |
| LCD          |     | 3 items | out of 1      | 6 (1 select | ed)     |                            |           |            |           | 0 items        | riedim.              |             |             |            |
| MetaROUTE    | R   |         |               |             |         | _                          |           | _          |           |                | Src. Address:        |             | · ·         |            |
| Partition    |     |         |               |             |         |                            |           |            |           |                |                      |             |             |            |
| Marcual      | L.M |         |               |             |         |                            |           |            |           |                | enabled              |             |             |            |
| wake public  |     |         |               |             |         |                            |           |            |           |                | enabled              |             |             |            |
| Parto Surger |     |         |               |             |         |                            |           |            |           |                |                      |             |             |            |
|              |     |         |               |             |         |                            |           |            |           |                |                      |             |             |            |
|              |     |         |               |             |         |                            |           |            |           |                |                      |             |             |            |
|              |     |         |               |             |         |                            |           |            |           |                |                      |             |             |            |

www.Farkiantech.com

## **User Manager**

| A PIER       | CARL   | CAP Interface Description Contra |           |         | Duce Server<br>Package List |           |        |           |           |            |           |                    |      |  |
|--------------|--------|----------------------------------|-----------|---------|-----------------------------|-----------|--------|-----------|-----------|------------|-----------|--------------------|------|--|
| 业 IPv6       | CAPI   | nterface Provisioning            | Configur  | DHCP Ne | Check For U                 | Jpdates   | Enable | Disable   | Uninstall | Unschedule | Downgrade | Check Installation | Find |  |
| @ MPLS       |        |                                  | U I       |         | Name                        | / Version | Build  | Time      | Sch       | eduled     |           |                    | -    |  |
| 2 OpenFlow   |        | Name                             | Туре      | Name    | @ pv6                       | 6.42.4    | Ju     | n/15/2018 | 14:14:17  |            |           |                    | •    |  |
| C/ Opennion  | MB     | de cap 1                         | CAP Inter | dhcp1   | @lcd                        | 6.42.4    | Ju     | n/15/2018 | 14:14:17  |            |           |                    |      |  |
| 20 Routing   | MB     | <pre>cap2</pre>                  | CAP Inter |         | 1 te                        | 6.42.4    | Ju     | n/15/2018 | 14:14:17  |            |           |                    |      |  |
| System       | MB     | Cap3                             | CAP Inter |         | @ mpls                      | 6.42.4    | Ju     | n/15/2018 | 14:14:17  |            |           |                    |      |  |
|              |        |                                  |           |         | @ multicast                 | 6.42.4    | Ju     | n/15/2018 | 14:14:17  |            |           |                    |      |  |
| Queues       |        |                                  |           |         | @ ntp                       | 6.42.4    | Ju     | n/15/2018 | 14:14:17  |            |           |                    |      |  |
| Files        |        |                                  |           |         | openflow                    | 6.42.4    | Ju     | n/15/2018 | 14:14:17  |            |           |                    |      |  |
|              |        |                                  |           |         | e ppp                       | 6.42.4    | Ju     | n/15/2018 | 14:14:17  |            |           |                    |      |  |
| Log          |        |                                  |           |         | @ routing                   | 6.42.4    | Ju     | n/15/2018 | 14:14:17  |            |           |                    |      |  |
| A Radius     |        |                                  |           |         | e security                  | 6.42.4    | Ju     | n/15/2018 | 14:14:17  |            |           |                    |      |  |
| Toole        |        |                                  |           |         | e system                    | 6.42.4    | Ju     | n/15/2018 | 14:14:17  |            |           |                    |      |  |
| 1000         |        |                                  |           |         | tr069-client                | 6.42.4    | Ju     | n/15/2018 | 14:14:17  | -          |           |                    |      |  |
| New Terminal |        |                                  |           |         | Ups                         | 6.42.4    | Ju     | n/15/2018 | 14:14:17  | 0          |           |                    | _    |  |
| TR069        |        |                                  |           |         | e user-manager              | 6.42.4    | Ju     | n/15/2018 | 14:14:17  |            |           |                    |      |  |
|              |        |                                  |           |         | D wireless                  | 0.4K4     | Ju     | n/15/2018 | 14:14:17  | -          |           |                    | •    |  |
| in LCD       | 24-00  | and of 1C (1 coloring)           |           | 1.8     | 20 items (1 selected        | ) ~       |        |           |           |            |           |                    |      |  |
| MetaROUTER   | 3 tems | out of 16 (1 selected)           |           | i tem   |                             |           |        |           |           |            |           |                    |      |  |
| A MetaHOUTER |        |                                  |           |         |                             |           |        |           |           |            |           |                    |      |  |
| dia man      | 3 tems | out of 16 (1 selected)           |           | 1 item  | To some Li sepecien         |           |        |           |           |            |           |                    |      |  |
|              |        |                                  |           |         |                             |           |        |           |           |            |           |                    |      |  |
|              |        |                                  |           |         |                             |           |        |           |           |            |           |                    |      |  |
|              |        |                                  |           |         |                             |           |        |           |           |            |           |                    |      |  |

| Routers        | 1 | <b>∇</b> Name        | ∇ IP address                      |
|----------------|---|----------------------|-----------------------------------|
| Users ·        |   | Logical and a second |                                   |
| Sessions       |   |                      |                                   |
| Customers      |   |                      |                                   |
| Logs           |   |                      | Router alls                       |
| Payments       |   |                      | ▲ Main                            |
| Profiles       |   |                      | Name: Cap                         |
| Settings       |   |                      | Owner: admin                      |
| Reports        |   |                      | IP address: 0.0.0.0               |
| 0 A sessions   |   |                      | Shared secret                     |
| 0 A users      |   |                      | Disabled:                         |
| Ivanced search |   |                      | Authorization success             |
| Maintenance    |   |                      | Log events: Authorization failure |
| Logout         |   |                      | Accounting success                |
|                |   |                      | ▼ Radius incomming                |
|                |   |                      | Add                               |
|                |   |                      |                                   |
|                |   |                      |                                   |
|                |   |                      |                                   |

| Aikro <b>Tik</b>                                                                    | Profiles Limitations |          |   |                                            |        |  |
|-------------------------------------------------------------------------------------|----------------------|----------|---|--------------------------------------------|--------|--|
| Routers                                                                             |                      | <b>7</b> |   |                                            |        |  |
| Users                                                                               |                      |          |   |                                            |        |  |
| Sessions                                                                            |                      |          |   |                                            |        |  |
| Customers                                                                           |                      |          |   |                                            |        |  |
| Logs                                                                                |                      |          |   |                                            |        |  |
| Payments                                                                            |                      |          |   |                                            |        |  |
| Profiles                                                                            |                      |          |   |                                            |        |  |
| Settings                                                                            |                      |          |   |                                            |        |  |
|                                                                                     |                      |          |   |                                            |        |  |
| Reports                                                                             |                      |          |   |                                            |        |  |
| Reports<br>0 A sessions                                                             |                      |          | _ |                                            |        |  |
| Reports<br>0 A sessions<br>0 A users                                                |                      |          |   | Create profile                             |        |  |
| Reports<br>0 A sessions<br>0 A users<br>dvanced search                              |                      |          | 0 | Create profile                             |        |  |
| Reports<br>0 A sessions<br>0 A users<br>dvanced search<br>Maintenance               |                      |          | 3 | Create profile<br>Name <mark>1G1M</mark> 5 |        |  |
| Reports<br>0 A sessions<br>0 A users<br>5vanced search<br>Maintenance<br>Logout     |                      |          | 3 | Create profile<br>Name <mark>1G1M</mark> 5 | Create |  |
| Reports<br>0 A sessions<br>0 A users<br>dvanced search<br>Maintenance<br>Logout     |                      |          | 3 | Create profile<br>Name: <mark>1G1M5</mark> | Create |  |
| Reports 0 A sessions 0 A users vanced search Maintenance Logout rodont main(supple) |                      |          | 3 | Create profile<br>Name <mark>1G1M5</mark>  | Create |  |

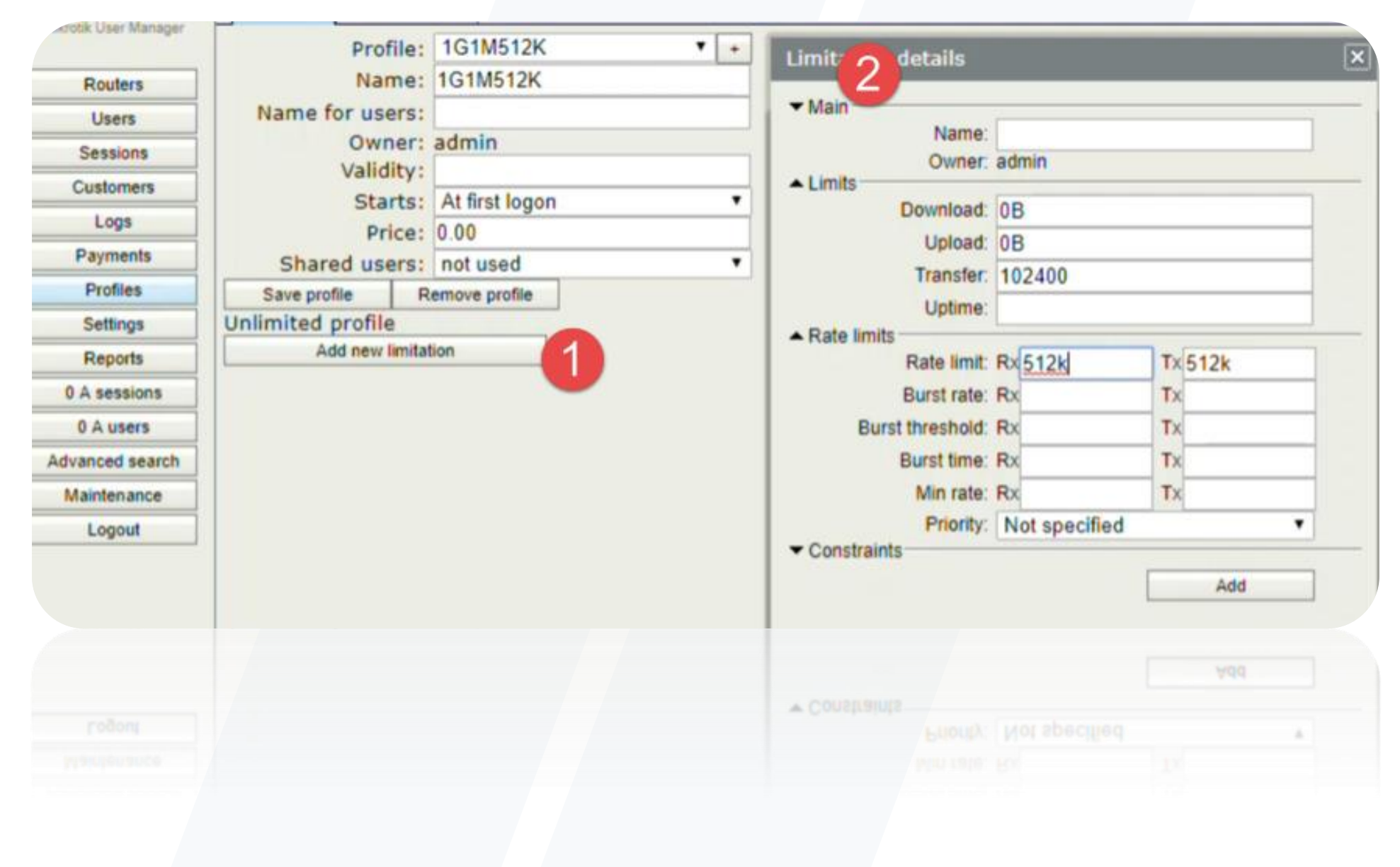

| Nikro <b>Tik</b><br>rotik User Manager | Add Edit Generate |           |                                         |                          |  |  |  |  |  |  |
|----------------------------------------|-------------------|-----------|-----------------------------------------|--------------------------|--|--|--|--|--|--|
| Routers                                | ۲                 | ∇Username | ⊽ Till time                             | <b>⊽</b> Total time left |  |  |  |  |  |  |
| Users                                  |                   |           | toos datalla                            |                          |  |  |  |  |  |  |
| Sessions                               |                   |           | 2 ser details                           |                          |  |  |  |  |  |  |
| Customers                              |                   |           | Main                                    |                          |  |  |  |  |  |  |
| Logs                                   |                   |           | Username: 00:                           | 0A:0B:BC:A0:12           |  |  |  |  |  |  |
| Payments                               |                   |           | Password: 00:                           | 0A:0B:BC:A0:12           |  |  |  |  |  |  |
| Profiles                               |                   |           | Disabled:                               | nin                      |  |  |  |  |  |  |
| Settings                               |                   |           | ▼ Constraints                           |                          |  |  |  |  |  |  |
| Reports                                |                   |           | ✓ Wireless ✓ Private information        |                          |  |  |  |  |  |  |
| 0 A sessions                           |                   |           | Assign profile: 1G                      | \$1M512K                 |  |  |  |  |  |  |
| 0 A users                              |                   |           |                                         | Add                      |  |  |  |  |  |  |
| 0 A users                              |                   |           |                                         | Add                      |  |  |  |  |  |  |
|                                        |                   |           | Assign profile: 1G                      | SIM512K                  |  |  |  |  |  |  |
|                                        |                   |           | <ul> <li>Private information</li> </ul> |                          |  |  |  |  |  |  |

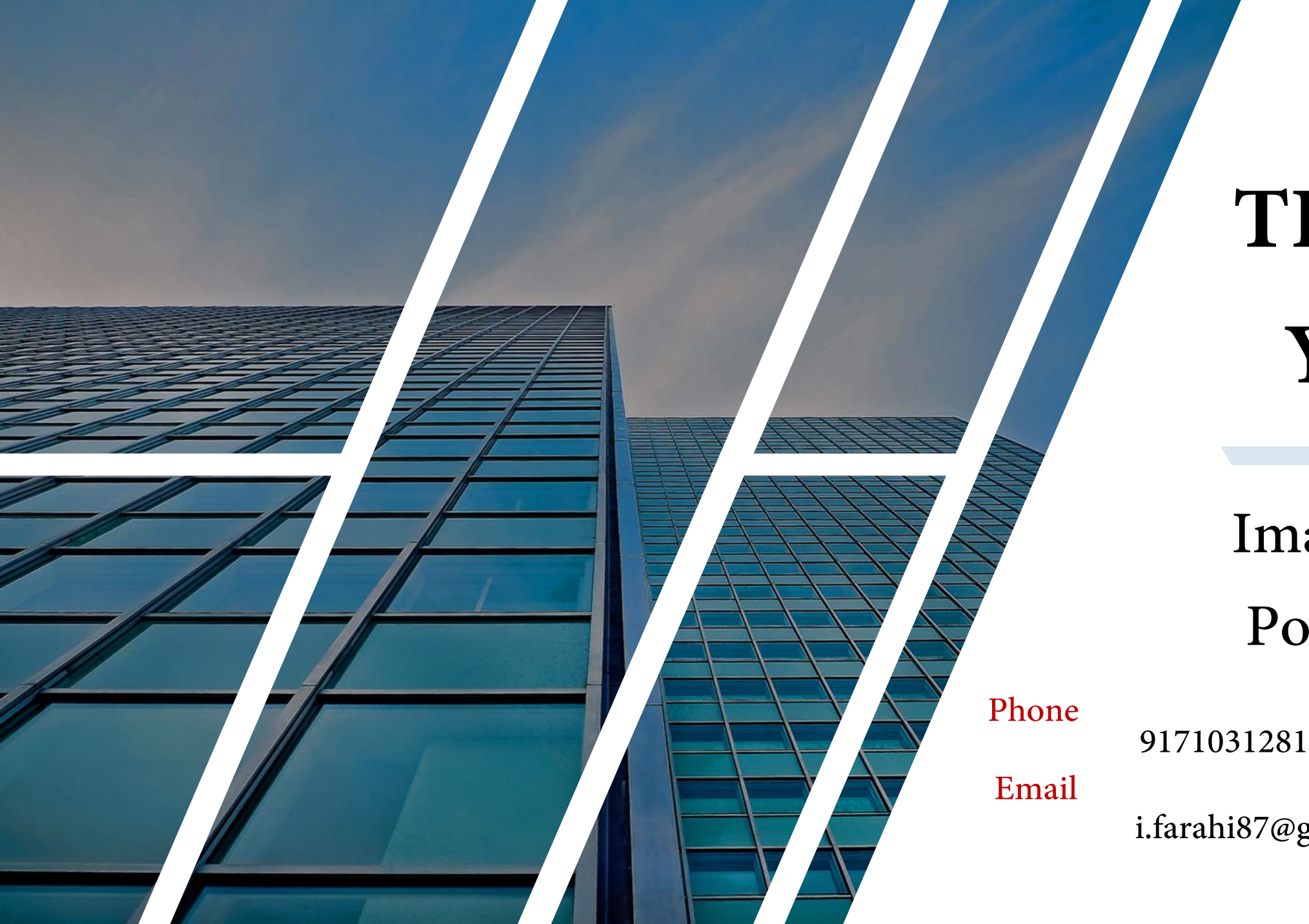

## THANK YOU!

## Iman Farahi Porshegefti

i.farahi87@gmail.com

# **QUESTIONS**